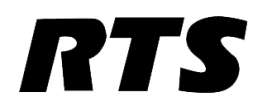

## **VLink + Chime Configuration Guide**

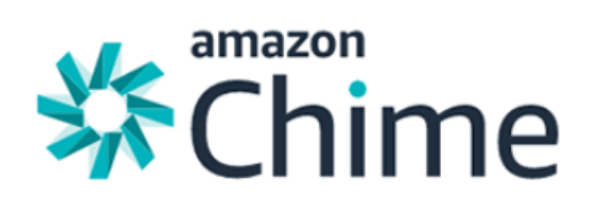

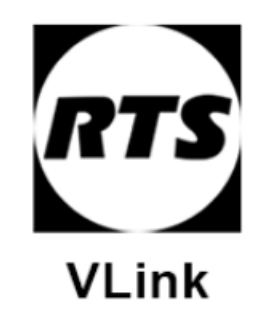

| AWS CHIME CONFIGURATION (AWS SETTINGS)   | .1 |
|------------------------------------------|----|
| AWS CHIME CONFIGURATION (VLINK SETTINGS) | 4  |

## **AWS Chime Configuration (AWS Settings)**

This portion of the guide will show how to create an AWS Chime Voice Connector and purchase phone lines for use with VLink Virtual Matrix.

| Clo                                                                          | oudFront                          | AIIId2011 LEX                      | Pinpoint              |
|------------------------------------------------------------------------------|-----------------------------------|------------------------------------|-----------------------|
| Route 53Amazon Machine LearningSimple Email SerAPI GatewayAmazon Personalize | Simple Email Service              |                                    |                       |
|                                                                              | Gateway                           | Amazon Personalize                 |                       |
| Dir                                                                          | ect Connect                       | Amazon Polly                       | Ducineer Amplications |
| AWS App Me                                                                   | /S App Mesh                       | Amazon Rekognition                 | Business Applications |
| AM                                                                           | /S Cloud Map                      | Amazon Textract Alexa for Business | Alexa for Business    |
| Glo                                                                          | Global Accelerator 🔽 Amazon Trans | Amazon Transcribe                  | Amazon Chime 🗹        |
|                                                                              |                                   | Amazon Translate                   | WorkMail              |

## From the AWS Management Console navigate to the Business Applications section and select Amazon Chime.

| Amazon Chime                            | Phone number management                 |
|-----------------------------------------|-----------------------------------------|
| Accounts<br>Calling                     | Inventory Deletion queue Pending Orders |
| Getting started Phone number management | Provision phone numbers                 |
| Voice connector groups                  | Order ID                                |

On the left select Phone number management, select the Orders tab and then click Provision phone numbers.

| IL              | Calling does not support toll free phone numbers. If you have a default calling name set, it is assigned to newly provisioned phone numbers. Learn more |
|-----------------|----------------------------------------------------------------------------------------------------|
| Orders          | <ul> <li>Business Calling</li> <li>Voice Connector</li> </ul>                                                                                           |
| o port existing | Cancel Next                                                                                                    |
|                 | Order date                                                                                                    |

Select Voice Connector and then click Next. Follow the prompts to purchase a phone number.

| Ρ | а | g | е        | 2 |
|---|---|---|----------|---|
|   | ~ |   | <u> </u> |   |

| Amazon Chime            | Voice connectors           |
|-------------------------|----------------------------|
| Getting started         | Create new voice connector |
| Accounts                |                            |
| Calling                 |                            |
| Getting started         |                            |
| Phone number management |                            |
| Voice connector groups  |                            |
| Voice connectors        |                            |
| Global Settings         |                            |

On the left select Voice connectors and then click Create new voice connector.

| AWS region                                                             |              | Streaming |
|------------------------------------------------------------------------|--------------|-----------|
| US West (Oregon)                                                       | ▼            |           |
| Encryption <ul> <li>Enabled (Recommended)</li> <li>Disabled</li> </ul> | Ļ            |           |
|                                                                        | Cancel Creat | e         |

Enter a name for your Voice Connector and Disable Encryption then click Create.

Note: You will need to create a new Voice connector for each phone line.

| General     Termination     Origination     Streaming     Phone numbers     Logging               |
|---------------------------------------------------------------------------------------------------|
| Enable Termination settings to control outbound calling from your SIP infrastructure. Learn more. |
| Termination status                                                                                |
| <ul> <li>Enabled</li> <li>Disabled</li> </ul>                                                     |
| Outbound host name<br>The unique hostname your SIP infrastructure uses for outbound calls.        |
| Outbound host name                                                                                |
| dvqtjy6ev8gm5hept1igzk.voiceconnector.chime.aws                                                   |
|                                                                                                   |
| Alle wed hosts list*                                                                              |
|                                                                                                   |
| New Actions <b>v</b>                                                                              |

Select your new Voice Connector and navigate to the Termination tab. Set Termination status to enabled and then click New in the Allowed hosts list section.

| Edit allowed list                                                   |                 |              |                  | ×             |
|---------------------------------------------------------------------|-----------------|--------------|------------------|---------------|
| Enter the IP addresses of allowe<br>IP addresses).<br>CIDR Notation | ed hosts. The m | iinimum alle | owed network mas | sk is /27 (32 |
| 74.208.207.137                                                      | 8               | / 32         | ▼                | <b>↓</b>      |
|                                                                     |                 |              | Cancel           | Save          |

Enter the IP address of your EC2 instance and then click Save. Scroll down to the bottom of the Termination page and click Save.

| General                     | Termination            | Origination              | Streaming           | Phone numbers             | Logging |  |
|-----------------------------|------------------------|--------------------------|---------------------|---------------------------|---------|--|
| Enable orig                 | ination settings to    | control inbound call     | ing to your SIP ir  | ıfrastructure. Learn m    | e.      |  |
| Origination                 | i status               |                          |                     |                           |         |  |
| <ul> <li>Disable</li> </ul> | d                      |                          |                     |                           |         |  |
| Inbeu                       | nd routes*             |                          |                     |                           |         |  |
| Configure                   | e inbound routes for y | our SIP hosts to receive | nbound calls. You c | an create up to 10 routes |         |  |
| New                         | Actions                |                          |                     |                           |         |  |

Navigate to the Origination page and under Origination status select Enabled. Click New under the Inbound routes section.

|                                                    | Host           |            |          |
|----------------------------------------------------|----------------|------------|----------|
|                                                    | 74.208.207.137 |            |          |
|                                                    | Port           |            |          |
|                                                    | 5060           |            |          |
|                                                    | Protocol       |            |          |
|                                                    | UDP 🗸          |            |          |
| for your SIP hosts to receive inbound calls. You c | Priority       |            |          |
|                                                    | 1              |            |          |
|                                                    | Weight         |            |          |
| Host                                               | 5              | ↓ ↓        | Priority |
|                                                    |                | Cancel Add |          |

In the Host section enter the IP address of your EC2 instance then fill out the remaining fields as shown then click Add. Scroll down to the bottom of the page and click Save.

| g | Phone numbers Loggin | ng       |                       |
|---|----------------------|----------|-----------------------|
|   |                      |          | Assign from inventory |
|   |                      | <u>ی</u> | Previous N            |

Navigate to the Phone numbers section and then click Assign from inventory. Select your desired phone number and then click Assign from inventory to add the line to the Voice Connector.

## **AWS Chime Configuration (VLink Settings)**

| <b>†</b> Syste | m Status 🥕         | System Ma | intenance - | System C     | configuration  | n <b>. 6</b> | System Info  | ormation - |                  |             |           |
|----------------|--------------------|-----------|-------------|--------------|----------------|--------------|--------------|------------|------------------|-------------|-----------|
|                | ${\cal C}$ Refresh | Add       | Jedit 🖉     | Selector Ass | ignments       | Auc          | lio Settings | Option     | ns 🛛 🛛 Enable    | Delete      | C Duplica |
|                | Туре               | •         | Tall        | /Listen Name | Listen<br>Name | Only         | Login Na     | me L<br>F  | ogin<br>Password | Description |           |
|                | ▼ filter           |           | filte       | r            | filter         |              | filter       | f          | ilter            | 1           |           |

Access the System Administration application either by clicking on the desktop shortcut or by entering the IP address of the VLink server in your browser's address bar. From the System Configuration tab select Client Configuration then click Add.

|                   | Client Identification  |                      | on: Client Configurati |
|-------------------|------------------------|----------------------|------------------------|
| C Ref             | Client Type:           | SIP: Direct IP Trunk |                        |
|                   | Client Description:    |                      |                        |
|                   | *Login Name:           | +19346669807         | word                   |
| VCP<br>VCP        | Login Password:        |                      | *                      |
| VCP<br>VCP<br>VCP | Allow Anonymous Login: | ON OFF               | M                      |

For the Client Type select SIP: Direct IP Trunk and enter the Login Name in the format shown above. Add a Selector Talk/Listen name and then click Save.

| C Refr | resh Add        | 🖋 Edit | Selector Ass     | ignments | Auc                 | lio Settings | <b>\$</b> Oj | ptions | Disable   | Delete      | 仓 Dup |
|--------|-----------------|--------|------------------|----------|---------------------|--------------|--------------|--------|-----------|-------------|-------|
| Туре   |                 | Talk   | Talk/Listen Name |          | Listen Only<br>Name |              | Login Name   |        | า<br>word | Description |       |
|        | ▼ filter        | filte  | r                | filter   |                     | filter       |              | filter |           | filter      |       |
| SIP    | Direct IP Trunk | 934    | -666-9807        |          |                     | +1934666     | 69807        |        |           | AWS Chime   |       |

Highlight the client you just created and then select Options from the menu.

| SIP Direct IP Trunk / Registered Trunk Options |                                      |  |
|------------------------------------------------|--------------------------------------|--|
| SIP Target User Name                           |                                      |  |
| SIP Target Primary Host Name                   | fpiz4zdfboxjsulzknvvwg.voiceconnecto |  |
| SIP Target Secondary Host Name                 |                                      |  |
| SIP Target Proxy Server IP Address (optional)  |                                      |  |

In the SIP Target Primary Host Name field enter your Voice Connector ID in the format <Voice Connector ID> .voiceconnector.chime.aws.

Note: When making an outbound call from VLink you will need to precede the phone number with +1. www.rtsintercoms.com

rts.customerservice@us.bosch.com Copyright © 2020 Bosch Security Systems For more information of how to configure your VLink server please read the VLink Virtual Matrix System Administration Web User Guide.